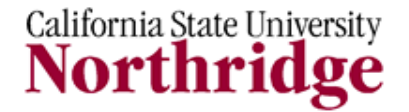

Information Technology

# CISCO SYSTEMS VIRTUAL PRIVATE NETOWRK (VPN) CLIENT 5.0 (FOR WINDOWS) - REFERENCE GUIDE

#### INTRODUCTION

A Virtual Private Network or VPN allows faculty, staff and students to access CSUN systems, applications, and tools while working from an off campus or remote location. A VPN establishes a safe and secure connection of your private information over a public network.

#### **GETTING STARTED**

The Cisco Systems VPN Client 5.0 is supported on the following platforms; verify that your PC has the following operating systems:

- Vista
- Windows 7

#### LOG IN

- Access the Information Technology Download webpage, by typing the following web address in a browser window - <u>http://www.csun.edu/itr/downloads</u>
- 2. The Login page displays:
  - Enter your CSUN **Username**
  - Enter your CSUN Password
- 3. Select the Login button.

## DOWNLOAD CISCO SYSTEMS VIRTUAL PRIVATE NETWORK

 Scroll down the webpage until the Cisco Systems Virtual Private Network (VPN) 5.0 displays and select the **Download** button.

| Cisco Systems<br>Virtual Private<br>Network (VPN)<br>Client 5.0 | N/A | 10.24<br>MB | Vista 32-<br>bit | N/A | <u>Disclaimer and</u><br><u>Installation</u><br><u>Guide</u> | <u>IT Help</u><br><u>Center</u> | Download |
|-----------------------------------------------------------------|-----|-------------|------------------|-----|--------------------------------------------------------------|---------------------------------|----------|
|-----------------------------------------------------------------|-----|-------------|------------------|-----|--------------------------------------------------------------|---------------------------------|----------|

2. To begin the download, select the **Close** button in the message window.

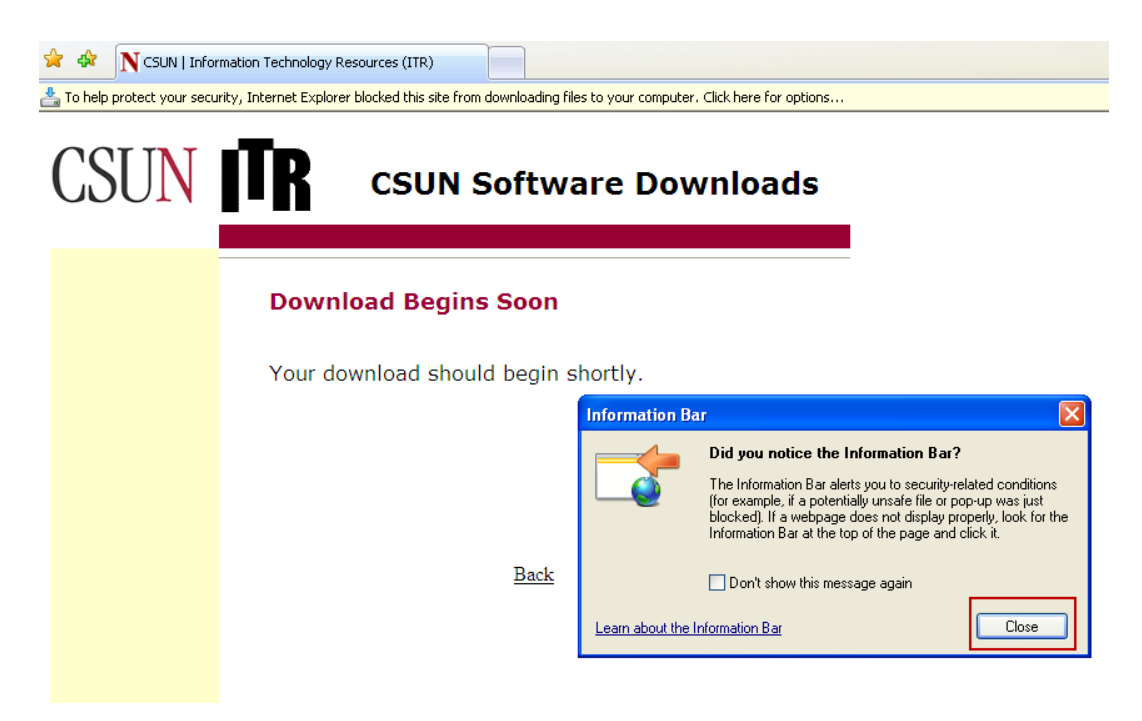

3. Select the **Download File** option from the **Information Bar**.

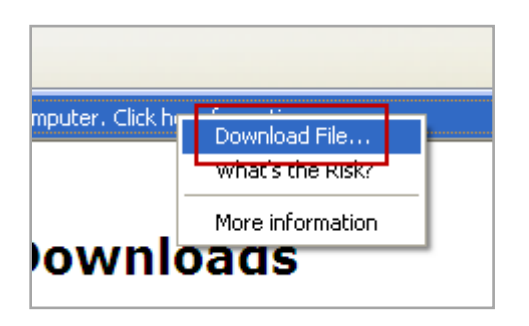

4. Select the Save button from the File Download dialog box.

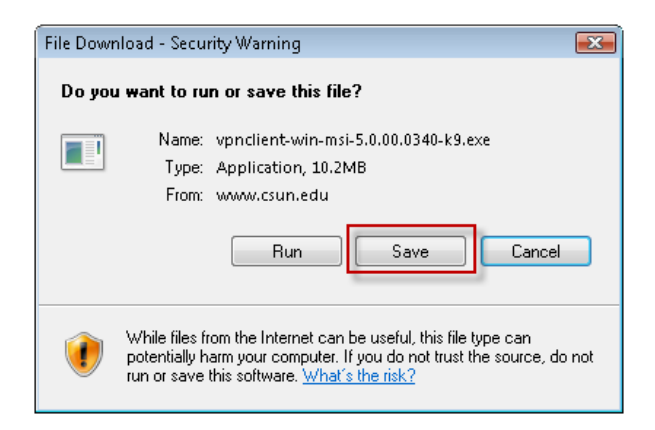

5. The Save As dialog box displays. Navigate and Save the file to the Desktop.

| Save As         |                 |                 |             |               | <b>×</b> |
|-----------------|-----------------|-----------------|-------------|---------------|----------|
| 🕞 🗢 💻 Deskto    | op 🕨            |                 | <b>▼</b> ∮j | Search        | Q        |
| 🌗 Organize 👻 📑  | Views 👻 📑 I     | New Folder      | _           | _             | 0        |
| Favorite Links  | Name            | Size            | Туре        | Date modified | *        |
| 📃 Desktop       |                 | remote          |             |               |          |
| 🔛 Recent Places |                 | Terriote        |             |               |          |
| 👰 Computer      |                 | D.J.C.          |             |               |          |
| Documents       |                 | Public          |             |               | E        |
| Pictures        |                 |                 |             |               |          |
| 🚯 Music         |                 | Computer        |             |               |          |
| More »          |                 |                 |             |               |          |
| Folders         | ^ 💻             | Network         |             |               | -        |
| File name:      | vpnclient-win-n | nsi-5.0.00.0340 | -k9         |               | -        |
| Save as type:   | Application     |                 |             |               | •        |
| ) Hide Folders  |                 |                 |             | Save          | Cancel   |

6. Once the download is complete, select the **Run** button from the dialog box.

| Download complete                                                                                         | - • • |
|----------------------------------------------------------------------------------------------------|-------|
| Download Complete                                                                                         |       |
| win-msi-5.0.00.0340-k9.exe from www.csun.edu                                                              |       |
| Downloaded: 10.2MB in 16 sec<br>Download to:\vpnclient-win-msi-5.0.00.0340-k9<br>Transfer rate: 655KB/Sec | ).ex  |
| Close this dialog box when download completes                                                             |       |
| Run Open Folder                                                                                           | Close |

7. From the **Security Warning** dialog box, select the **Run** button to continue running the software installation.

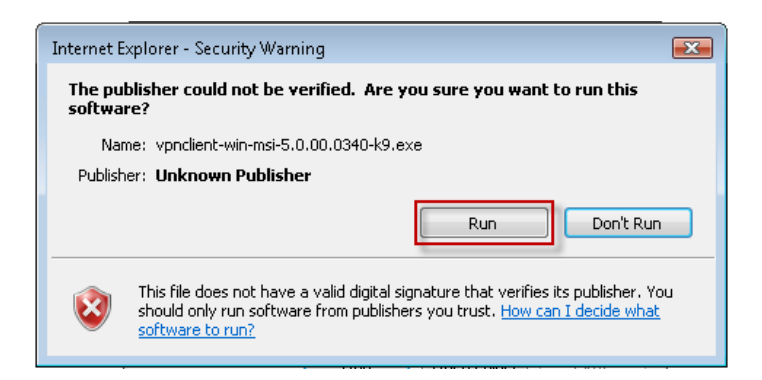

**8.** A message displays indicating that the extracted files are intended for your home and/or personal computer. Select the **OK** button to proceed with extracting the files.

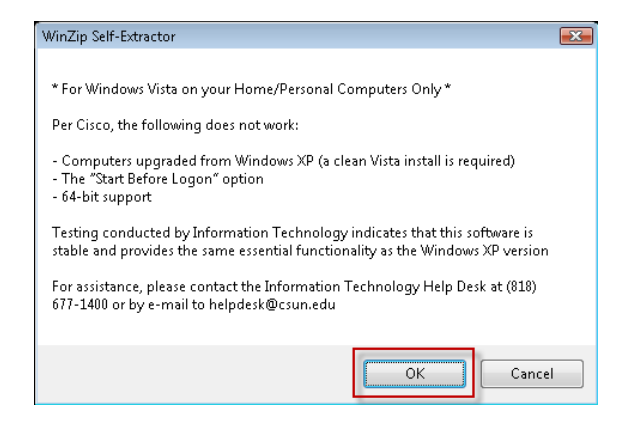

**9.** The Cisco Systmes VPN Client 5.0 installaztion wizard displays. Select the **Next** button to continue with the installation.

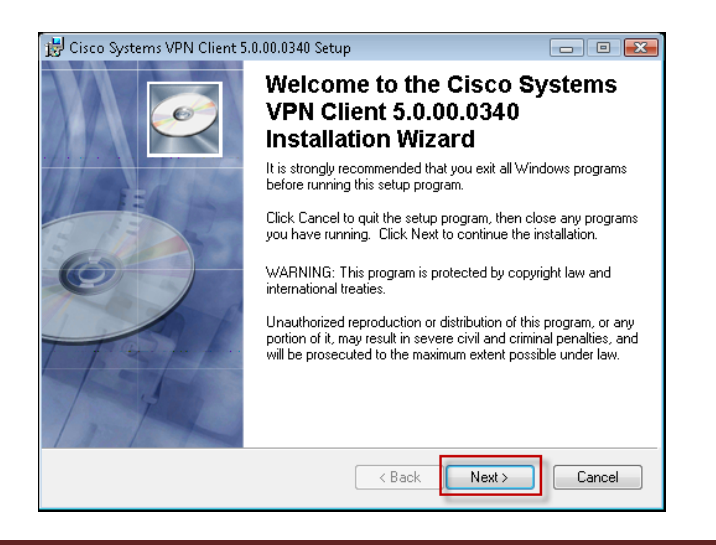

10. Select the I accept the license agreement radio button and the Next button to agree

with the preceding License Agreement.

| 🗒 Cisco Systems VPN Client 5.0.00.0340 Setup                                                                                                    |                                                                                             |
|----------------------------------------------------------------------------------------------------|---------------------------------------------------------------------------------------------|
| License Agreement<br>You must agree with the license agreement below to proceed.                                                                                                    | Ø                                                                                           |
| Client Software License Agreement of Cisco Systems<br>THE SOFTWARE TO WHICH YOU ARE REQUESTING ACCES<br>PROPERTY OF CISCO SYSTEMS. THE USE OF THIS SOFTW<br>GOVERNED BY THE TERMS AND CONDITIONS OF THE GRE<br>SET FORTH BELOW. BY CLICKING "YES" ON THIS SCREEN<br>INDICATE THAT YOU AGREE TO BE BOUND BY THE TERMS<br>CONDITIONS OF THAT AGREEMENT. THEREFORE, PLEASE<br>TERMS AND CONDITIONS CAREFULLY BEFORE CLICKING<br>IF YOU DO NOT AGREE TO THE TERMS AND CONDITIONS OF<br>AGREEMENT, CLICK "NO" ON THIS SCREEN, IN WHICH CAS<br>WILL BE DENIED ACCESS TO THE SOFTWARE. | S IS THE<br>ARE IS<br>EMENT<br>I, YOU<br>S AND<br>READ THE<br>DN "YES".<br>DF THE<br>SE YOU |
| I accept the license agreement                                                                                                    |                                                                                             |
| Reset < Back Next >                                                                                                    | Cancel                                                                                      |

**11.** The application will install in the destination folder displayed unless it is changed. Select the **Next** button to continue installation of the VPN software.

| 😸 Cisco Systems VPN Client 5.0.00.0340 Setup                                                                                                    |                            |
|----------------------------------------------------------------------------------------------------|----------------------------|
| Destination Folder<br>Select a folder where the application will be installed.                                                                                                    | <u>e</u>                   |
| The Wise Installation Wizard will install the files for Cisco Systems VPN Clien<br>5.0.00.0340 in the following folder.<br>To install into a different folder, click the Browse button, and select another f<br>You can choose not to install Cisco Systems VPN Client 5.0.00.0340 by click<br>to give but of install Cisco Systems VPN Client 5.0.00.0340 by click | t<br>older.<br>king Cancel |
| to exit the Wise Installation Wizard.<br>Destination Folder<br>C:\Program Files\Cisco Systems\VPN Client\Br                                                                                                    | rowse                      |
|                                                                                                    |                            |
| < Back Next >                                                                                                    | Cancel                     |

**12.** Select the **Next** button to install the application.

| 😸 Cisco Systems VPN Client 5.0.00.0340 Setup                                                 |         |
|----------------------------------------------------------------------------------------------|---------|
| Ready to Install the Application<br>Click. Next to begin installation.                       | Q       |
| Click the Back button to reenter the installation information or click Cancel<br>the wizard. | to exit |
|                                                                                              |         |
|                                                                                              |         |
|                                                                                              |         |
|                                                                                              |         |
|                                                                                              |         |
| < Back Next >                                                                                | Cancel  |

**13.** The installation is complete. Select the **Finish** button.

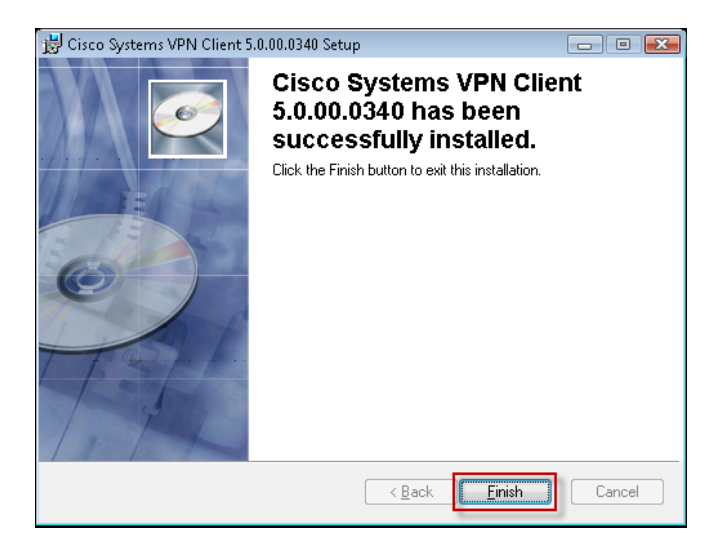

**14.** To configure your computer with the Cisco Systems VPN Client, select the **Yes** button to restart your computer.

| 闄 Installe | r Information                                                                                                | X                                                                                                 |
|------------|----------------------------------------------------------------------------------------------------|---------------------------------------------------------------------------------------------------|
| Þ          | You must restart your system for I<br>to Cisco Systems VPN Client 5.0.<br>Yes to restart now or No if you pl | the configuration changes made<br>.00.0340 to take effect. Click<br>an to restart manually later. |
|            |                                                                                                    |                                                                                                   |
|            |                                                                                                    |                                                                                                   |
|            | Yes                                                                                                    | No                                                                                                |

**15.** Once your computer is restarted, access the VPN software by selecting the **Start** menu, go to **Cisco Systems VPN Client** and select **VPN Client**.

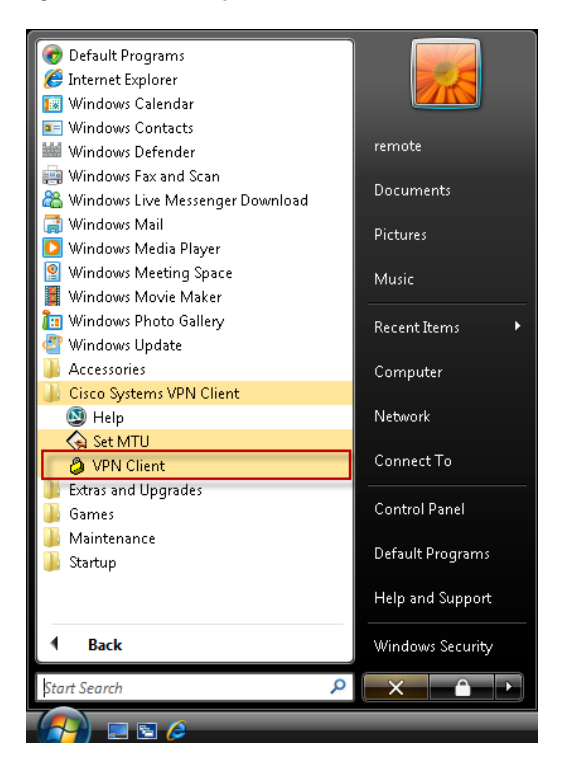

**16.** Select the **New** button from the connection options.

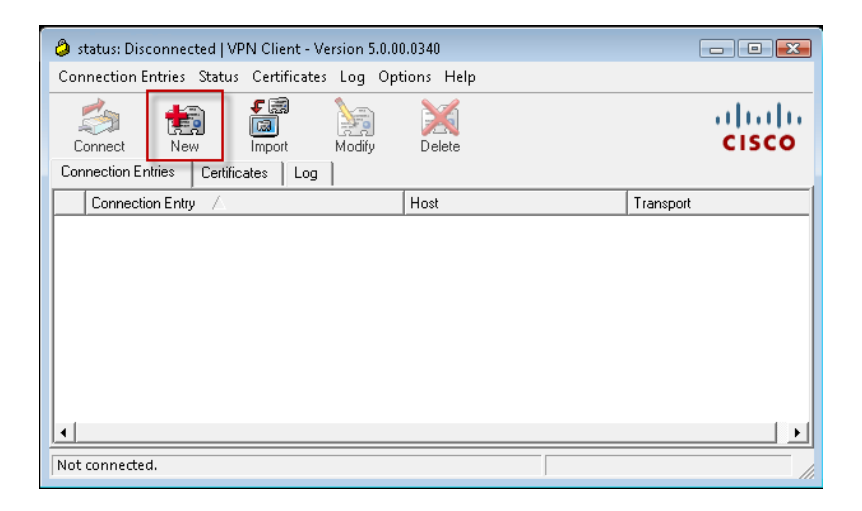

17. Fill in the New VPN Connection Entry dialog box with the following fields and select

| the Save butto | n: |
|----------------|----|
|----------------|----|

| <b>Connection Entry:</b> | [any information can go here]               |
|--------------------------|---------------------------------------------|
| Description:             | [any information can go here]               |
| Host:                    | vpn.csun.edu                                |
| Group Authentication:    | Select Radio button (if it is not selected) |
| Name:                    | csun-vpn                                    |
| Password:                | csun-vpn                                    |
| Confirm Password:        | csun-vpn                                    |

| ② VPN Client   Create New VPN Connection Entry  | ×                |
|-------------------------------------------------|------------------|
| Connection Entry csun                           | 1                |
| Description csun                                | CISCO            |
| Host vpn.csun.edu                               |                  |
| Authentication Transport Backup Servers Dial-Up |                  |
| Group Authentication O Mutual Grou              | p Authentication |
| Name: csun-vpn                                  |                  |
| Password: *****                                 |                  |
| Confirm Password                                |                  |
| C Certificate Authentication                    |                  |
| Send CA Certificate Chain                       |                  |
| Erase User Password Save                        | Cancel           |

18. Select the **Connect** button from the connection options.

| 🔕 status: Disconnected   VPN Client - Version 5.0.00.0340 💼 💼 📻 |              |           |
|-----------------------------------------------------------------|--------------|-----------|
| Connection Entries Status Certificates Log Option               | ns Help      |           |
| Connect New Import Modify                                       | )<br>Delete  | cisco     |
| Connection Entries Certificates Log                             |              |           |
| Connection Entry                                                | Host         | Transport |
| csun                                                            | vpn.csun.edu | IPSec/UDP |
|                                                                 |              |           |
| Not connected.                                                  |              |           |
| 1                                                               |              |           |

**19.** To connect to the VPN software, enter your CSUN **Username** and **Password** in the **User Authentication** dialog box.

| VPN Client   User Authentication for "csun" |
|---------------------------------------------|
| Enter Username and Password.                |
| CISCO Password:                             |
| OK Cancel                                   |

You are connected the the VPN Network and can access CSUN systems,

applications and tools!

### LOG OFF THE VIRTUAL PRIVATE NETWORK

20. To disconnect from the VPN software, **right-click** the Lock icon on your Task Bar and select the Disconnect option.

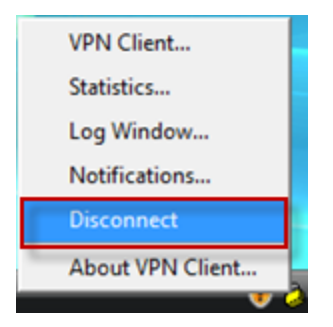

#### **NEED HELP?**

Contact the IT Help Center by phone (818-677-1400), or online at (<u>http://techsupport.csun.edu</u>).